# sertifikasipbj.lkpp.go.id

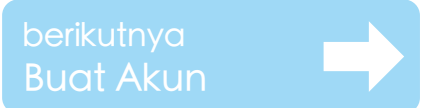

sertifikasipbj.lkpp.go.id

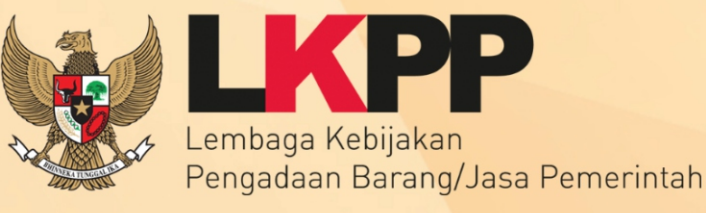

# Sertifikasi SDM PBJP

KONSULTASI ?

Sampaikan pertanyaan, saran, atau konsultasi Anda kepada Kami seputar Layanan Sertifikasi SDM PBJP Unduh Petunjuk Manual

Sinkronisasi Data Pemilik Sertifikat PBJ Dasar Langkah mudah untuk mengawali pengalaman PBJP Anda

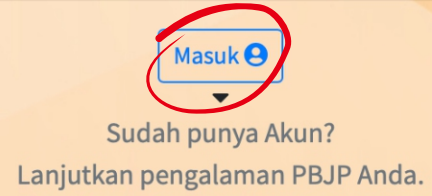

Ketikan pada url browser anda : sertifikasipbj.lkpp.go.id

Belum Punya Akun, Klik

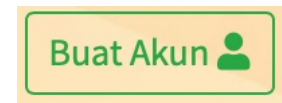

Sudah Punya Akun, Klik

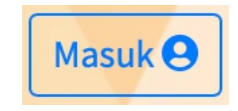

# #1 Buat Akun

| Lembaga Kebijakan<br>Pengadaan Barang/Jasa Pe | merintah                                                                                                    |                                 |                                                               |
|-----------------------------------------------|----------------------------------------------------------------------------------------------------|---------------------------------|---------------------------------------------------------------|
| SERTIFIKASI PROFESI                           |                                                                                                    |                                 | Buat Akun                                                     |
| NIK<br>Konfirmasi NIK                         | 16 digit<br>Sesuaikan kembali dengan isian NIK                                                                               |                                 |                                                               |
|                                               | Kami berupaya untuk selalu menjangkau Anda dan Kami<br>menyarankan untuk menggunakan email reguler<br>(gmail/yahoo/hotmail). | Password<br>Konfirmasi Password | Minimal 8 karakter<br>Sesuaikan kembali dengan isian password |
| Email                                         | Pastikan email Anda benar dan aktif                                                                                          |                                 | Buat Akun                                                     |
| Konfirmasi Email                              | Sesuaikan kembali dengan isian email                                                                                         |                                 |                                                               |
| Halaman Utama Masuk                           |                                                                                                    |                                 |                                                               |

Data yang diperlukan

1. NIK / No.KTP

2. Email

disarankan untuk menggunakan email reguler (gmail/yahoo/hotmail) bukan email lembaga/korporat (.go.id/.ac.id/dan sejenisnya)

### #2 Verifikasi Email

Selangkah lagi ... 🕉 Anda telah buat akun, selangkah lagi! Silahkan periksa kotak masuk pada email @gmail.com yang anda gunakan pada pembuatan akun ini untuk melakukan verifikasi, kemudian lengkapi profil Anda. Bila belum menerima tautan dimaksud pada kotak masuk email anda, silahkan Klik disini untuk mengirim ulang tautan ke email Anda. Halaman Utama

> Periksa Kotak Masuk Email tautan aktivasi telah dikirimkan dari **no-reply.sertifikasi@lkpp.go.id**

# #3 Melengkapi Data Diri

| Lembaga Kebijakan<br>Pengadaan Barang/Jasa Pem | erintah                    |                  |                                                                                                    |  |  |
|------------------------------------------------|----------------------------|------------------|----------------------------------------------------------------------------------------------------|--|--|
| Lengkapi data diri Anda di bawah ini           |                            |                  |                                                                                                    |  |  |
| Nama                                           | Sesuai KTP dan tanpa gelar |                  | Alternatif email diperlukan sebagai upaya kami<br>untuk tetap berbagi informasi, berkomunikasi dan |  |  |
| No. HP                                         | 08xxx                      |                  | menjangkau Anda. 😇                                                                                 |  |  |
| Kota                                           | Pilih 🔻                    | Alternatif Email | selain adiwibowo@gmail.com                                                                         |  |  |
| Alamat                                         | Komplek/Jl/RT/RW/No        | Konfirmasi Email | Sesuaikan dengan isian email alternatif                                                            |  |  |
|                                                |                            |                  | Kirim                                                                                              |  |  |
|                                                |                            |                  |                                                                                                    |  |  |
| Halaman Utama                                  |                            |                  |                                                                                                    |  |  |

Data yang diperlukan

- 1. Nama Lengkap Tanpa Gelar
- 2. No. HP
- 3. Kota dan Alamat Domisili/Tempat Tinggal4. Email Alternatif (dapat email lembaga/korporat)

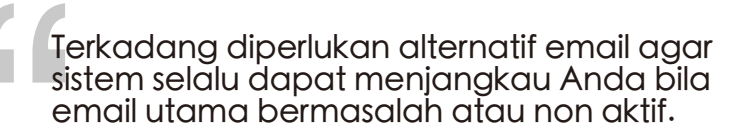

# #4 Melengkapi Profil

|                                               | Foto belum diunggah                                                                                                    |
|-----------------------------------------------|----------------------------------------------------------------------------------------------------|
|                                               | Riwayat Instansi belum diisi                                                                                                    |
|                                               | Riwayat Pendidikan belum diisi                                                                                                    |
|                                               |                                                                                                    |
|                                               |                                                                                                    |
| @gmail.com                                    |                                                                                                    |
| NIK 080                                       |                                                                                                    |
| HP 01                                         |                                                                                                    |
|                                               | Data Wajib yang diperlukan                                                                                                    |
| Data                                          | <ol> <li>Pasfoto Terbaik, Maks 2mb Format *.jpeg/*.jpg</li> <li>Instansi saat ini bekerja</li> <li>Riwayat Pendidikan terakhir</li> </ol> |
| E Alamat<br>ABC                               | Fitur utama akan muncul bila Anda telah melengkapi<br>data wajib tersebut di atas.                                                        |
| ♥ Lokasi<br>Kota Jakarta Selatan, Dki Jakarta |                                                                                                    |
| Alternatif Email<br>@lkpp.go.id               |                                                                                                    |

# #5 Sinkronisasi Data

#### SELESAI

|                  | Sinkronisasi Data              |  |
|------------------|--------------------------------|--|
|                  | Riwayat Profil                 |  |
|                  | Riwayat Instansi               |  |
| <b>VIK</b> 0001  | Riwayat Pendidikan             |  |
|                  | Riwayat Pangkat                |  |
| <b>HP</b> 6187   | Riwayat Jabatan                |  |
|                  |                                |  |
| Data             | Riwayat PBJ                    |  |
| Alamat           | Riwayat Sertifikasi Dasar      |  |
|                  | Riwayat Sertifikasi Kompetensi |  |
| Lokasi           | Riwayat Pelatihan PBJ          |  |
|                  | Riwayat Pelaku PBJ             |  |
| Alternatif Email | Riwayat Pengalaman PBJ         |  |
|                  |                                |  |
|                  |                                |  |

| Klik Sinkronisasi Data                                                                                                    |
|----------------------------------------------------------------------------------------------------|
| Nomor dan File Sertifikat<br>akan muncul bila data diri sesuai                                                                                         |
| Bila nomor sertifikat muncul namun<br>file sertifikat tidak muncul,<br>Anda dapat menggunakan fitur<br>Permohonan Cetak Ulang<br>Sertifikat Elektronik |

Tuliskan dan lengkapi Riwayat PBJ Anda pada Fitur

Riwayat Pelaku PBJ dan Riwayat Pengalaman PBJ.

Fitur ini akan bermanfaat untuk program pengembangan kompetensi Anda melalui sertifikasi kompetensi untuk ke jenjang berikutnya.